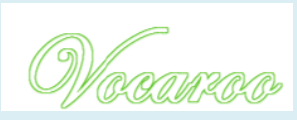

# **UTILISER VOCAROO EN CLASSE**

Réaliser et faire réaliser des enregistrements audios

## PRÉSENTATION DE VOCAROO

## 1. <u>Qu'est-ce que Vocaroo ?</u>

VOCAROO est une application en ligne très simple d'usage qui permet d'enregistrer simplement sa voix puis de l'exporter ou l'enregistrer au format MP3.

#### 2. <u>Où trouver Vocaroo ?</u>

Pour vous connecter à VOCAROO, il suffit de se connecter à cette adresse : https://vocaroo.com/

#### 3. Les avantages et limites de Vocaroo

| AVANTAGES                                                                                                    | LIMITES                                                                                                    |  |  |
|----------------------------------------------------------------------------------------------------|----------------------------------------------------------------------------------------------------|--|--|
| - Gratuite                                                                                                    | - Site en Anglais                                                                                                    |  |  |
| <ul> <li>Ne nécessite aucune inscription, ni aucune installation.</li> <li>Très intuitif, la prise en main se fait en quelques minutes.</li> </ul> | <ul> <li>Nécessite une connexion internet.</li> <li>Ne fonctionne que sur ordinateur.</li> <li>Nécessite l'installation de <u>Flash Player</u> dans le</li> </ul> |  |  |
| <ul> <li>Ne nécessite que le branchement d'un micro ou<br/>d'un micro-casque sur l'ordinateur.</li> </ul>                                          | navigateur internet                                                                                                    |  |  |
| <ul> <li>Offre la possibilité de partager et de télécharger<br/>facilement ses créations.</li> </ul>                                               |                                                                                                    |  |  |

## ÉTAPE 1 : Enregistrer une voix avec Vocaroo

|                  | × +                                                                                                    |                                                           |     |        |
|------------------|----------------------------------------------------------------------------------------------------|-----------------------------------------------------------|-----|--------|
| → C <sup>e</sup> | ① 🗊 📑 🚔 https://vocaroo.com                                                                                                    |                                                           | 🖂 🏠 | III\ 🖾 |
|                  | Souther vous a vettor Addet Plath sur ce die 1<br>Active Addet Nahon vicigement fur les sites en<br>lesquels vous avez confiance.<br>Souther Be par autoritier | Vecaroo De                                                |     |        |
|                  |                                                                                                    | Vocaroo - The premier voice recording service. Or upfoad? |     |        |
|                  |                                                                                                    | © 2007-2019 Vocance   Help   Help   Weights   @vocanse    |     |        |
|                  |                                                                                                    |                                                           |     |        |
|                  | 1. Cilquer ici pour ac                                                                                                    | email address subscribe                                   |     |        |
|                  | l'application.                                                                                                    | email address subscribe                                   |     |        |
|                  | l'application.                                                                                                    | emai adhesa subache                                       |     |        |
|                  | 1, Citquer ici pour ac<br>l'application.                                                                                                    | emai adress subscribe                                     |     |        |

- Brancher votre micro sur une entrée micro de votre ordinateur.
- Ouvrir le navigateur internet et entrer l'adresse de VOCAROO dans la barre adresse de celui-ci : <u>https://vocaroo.co</u> m/

- Puis, suivre les étapes suivantes :

Etape 1: Cliquer sur « Click to record » pour Etape 2: Dans la fenêtre qui s'affiche, autoriser commencer à enregistrer

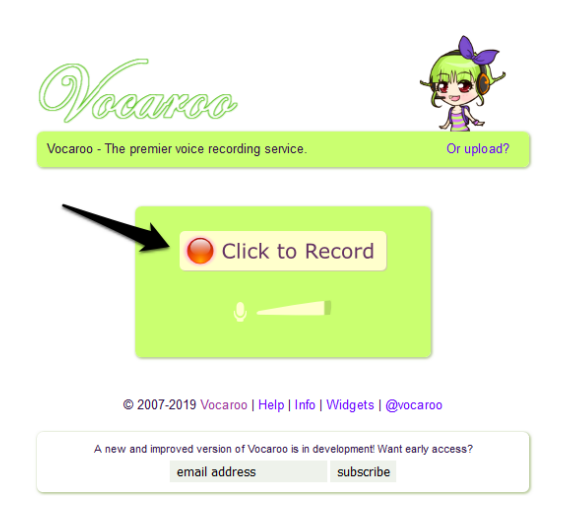

Etape 3: L'enregistrement immédiatement. Pour le stopper, cliquer sur le bouton « Click to stop » qui clignote à l'écran.

commence Etape 4 : Une fenêtre s'affiche et vous permet soit d'écouter votre enregistrement en cliquant sur LISTEN, soit de le recommencer en cliquant sur RETRY.

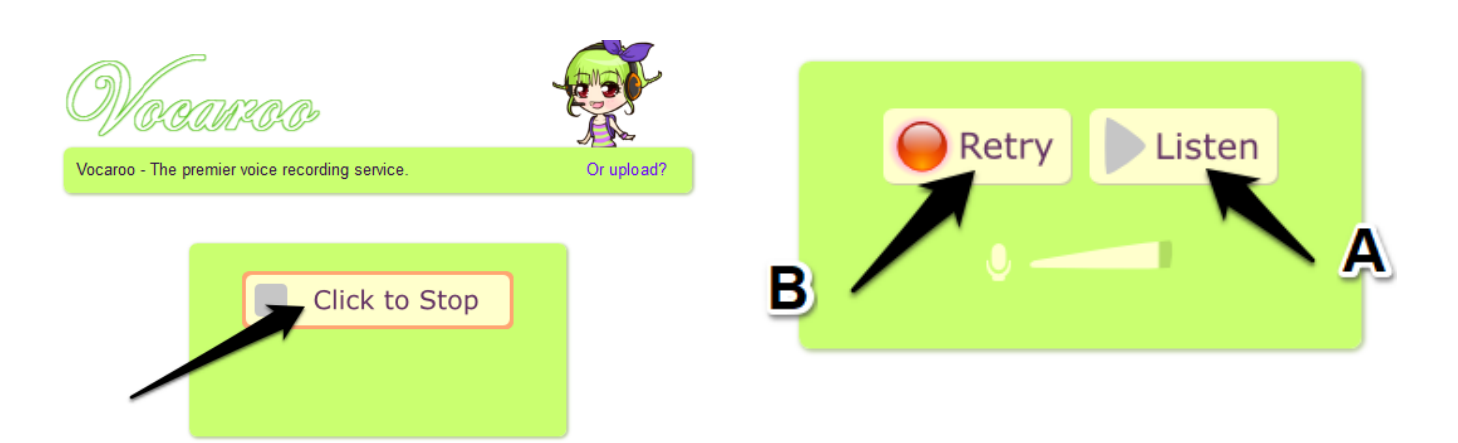

## ÉTAPE 2 : Comment exporter l'enregistrement réalisé avec Vocaroo ?

Si vous êtes satisfait de votre enregistrement, vous pouvez maintenant l'exporter en cliquant sur « Click here to save »:

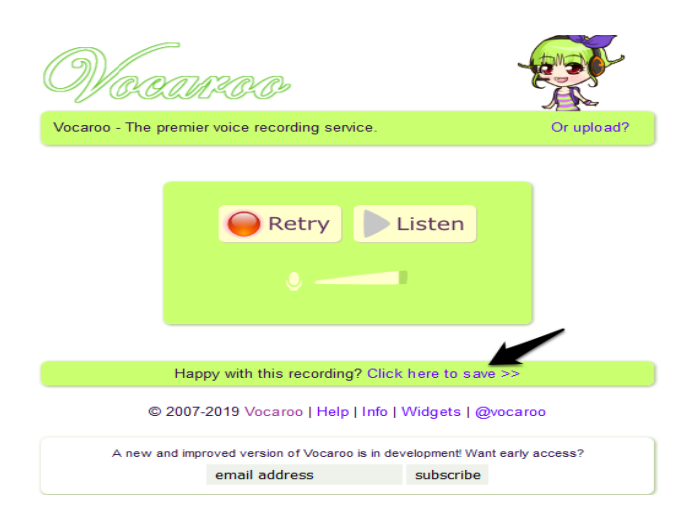

Formation continue H.G.EMC - Groupe collège - Académie d'Amiens

2

l'accès au microphone en cliquant sur le bouton autoriser

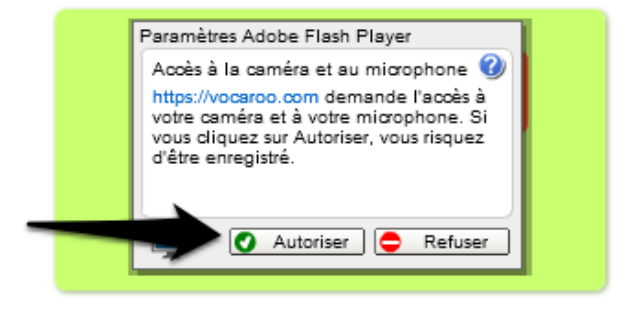

Le menu qui s'affiche vous permet d'exporter votre enregistrement de trois manières :

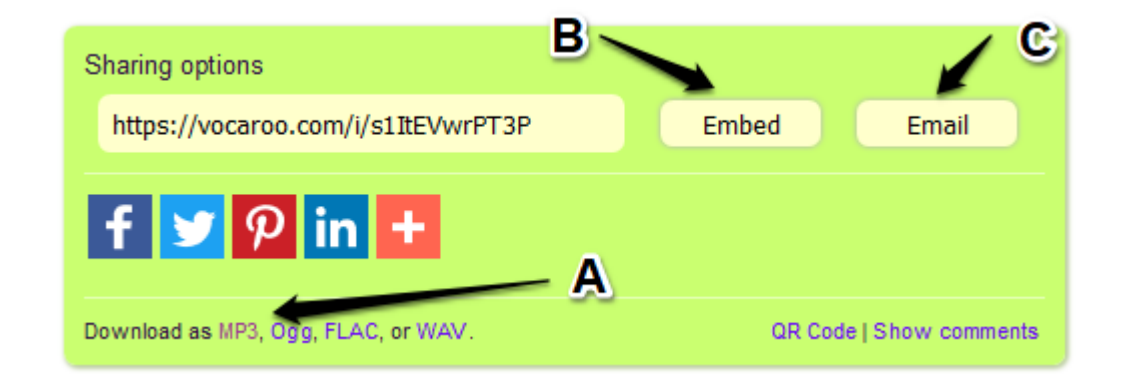

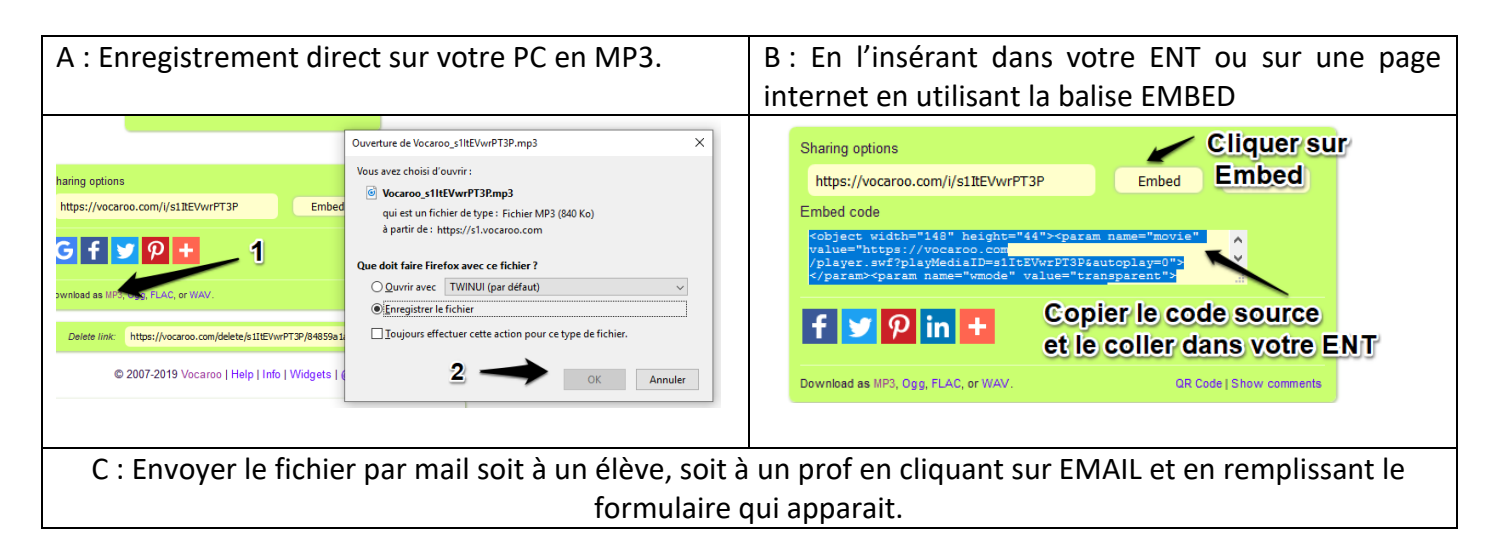